# OTPREMNICA-RAČUN ZA INOZEMSTVO

Video upute za ovaj dokument dostupne su na našem <u>YouTube</u> kanalu na linkovima: [Veleprodaja] Otpremnica račun za inozemstvo

Služi za prodaju robe u inozemstvo. Dokument se izrađuje u stranoj valuti.

Putanja izbornika: Veleprodaja\Izlazni dokumenti\Otpremnica-račun za inozemstvo\Nova otpremnica račun za inozemstvo

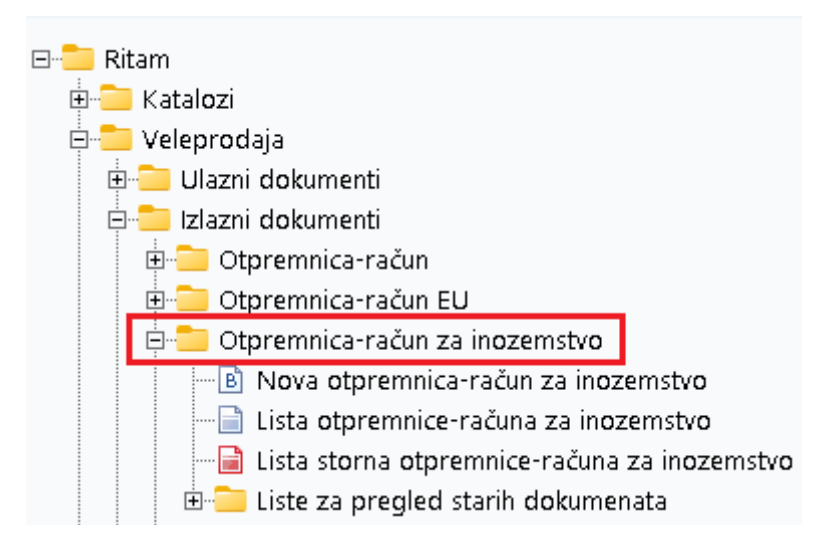

### Sadržaj

| 1. | Nova  | a otpremnica-račun za inozemstvo          | 2 |
|----|-------|-------------------------------------------|---|
|    | 1.1.  | Zaglavlje otpremnice-račun za inozemstvo: | 2 |
|    | 2.1.  | Stavke otpremnice-računa za inozemstvo:   | 3 |
| 2. | Stori | no otpremnice-računa za inozemstvo        | 5 |

## 1. Nova otpremnica-račun za inozemstvo

|              |                             |                     |          |        |        |                   |                         |               |             | >      |
|--------------|-----------------------------|---------------------|----------|--------|--------|-------------------|-------------------------|---------------|-------------|--------|
| Otpremni     | ica-račun za inozemstvo     |                     |          |        |        |                   |                         |               |             |        |
| Radna jedini | ica: V003;Velinac           |                     |          |        | ]      | Kupac: 0          | 0001;Triton Hotel       |               |             |        |
| B            | troj: <autu></autu>         |                     |          |        |        | Mjesto otpreme: 0 | 0001;Trinity City Hotel |               |             |        |
| Dati         | um: 08.04.2024 🔻 Datum ispo | oruke: 08.04.2024 👻 |          |        |        | Udgoda:           |                         | računa: Uslob | ođeno porez | a 🔻    |
| Napome       | na:                         |                     |          |        | L      | Valuta: U         | SD ···· Teča            | aj valute:    | 1.          | ,0812  |
|              | Artikal (2.                 | redak)              |          |        |        |                   |                         | Carina        |             |        |
| õifra        | Naziv                       | J.M. LOT            | Količina | PC R   | BP1(%) | Ukupno Drža       | ava CTB                 | Koleta        | Brutto Ne   | atto   |
| 02375        | Alge                        | KG                  | 5,000    | 3,51   | 0,00   | 17,55             | DE 102                  | 0,00          | 0,00        | 0      |
| 12527        | Maskica                     | KUM                 | 3,000    | 108,12 | 0,00   | 324,36            |                         | 0,00          | 0,00        | U      |
|              |                             |                     |          |        |        |                   |                         |               |             |        |
|              |                             |                     |          |        |        |                   |                         |               |             |        |
| Više akci    | ija                         |                     |          |        |        |                   |                         | ОК            | 00          | ustani |

Označeni su najbitniji dijelovi otpremnice-računa za inozemstvo: Zaglavlje otpremnice-računa za inozemstvo, Stavke otpremnice-računa za inozemstvo i Više akcija.

Klikom na polje "Više akcija" otvara se izbornik koji ima sljedeće stavke:

• Rabat (F6) - unos rabata, primjenjuje se na svim artiklima

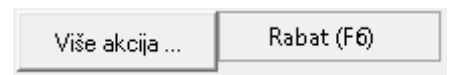

1.1. Zaglavlje otpremnice-račun za inozemstvo:

- Radna jedinica: odabiremo radnu jedinicu, vidi <u>Help\Detaljne upute\Katalozi\</u> <u>Podešavanje sustava</u>
- Broj: broj otpremnice-račun za inozemstvo, automatski se dodjeljuje
- Datum: datum unosa otpremnice-račun za inozemstvo
- Datum isporuke: ne smije biti manji od datuma otpremnice-račun za inozemstvo
- Napomena: slobodan unos teksta ili odabir iz predloška
- Kupac: šifra i naziv kupca (Katalozi\Partneri)
- Mjesto otpreme: već prije definirano za svakog kupca u katalogu
- Odgoda: broj dana odgode plaćanja. Podatak nije obavezan
  - Tip računa: imamo opcije:
    - PDV je obračunat
    - Oslobođeno poreza
- Valuta: odabiremo valutu
- Tečaj valute: automatski nakon odabira valute ispiše tečaj odabrane valute

### 2.1. Stavke otpremnice-računa za inozemstvo:

#### Artikal:

- Šifra: unos je obavezan (iz tablice artikala)
- Naziv: unos je obavezan (iz tablice artikala)
- J.M: jedinica mjere
- LOT: LOT broj artikla
- Količina: unos je obavezan
- PC (prodajna cijena): ponuđena cijena artikla može se promijeniti
- **RB1:** rabat količinski (%)
- RB2: cassa sconto (samo ako je aktivan, default NE) (%)
- **RB3:** akcijski rabat (samo ako je aktivan, default NE) (%)
- Ukupno: ukupna cijena artikla

#### Carina:

- Država:država carinjenja
- **CTB:** carinski tarifni broj
- Koleta: stavke
- Brutto: brutto iznos
- Netto: netto iznos

Klikom na gumb OK prelazimo u pregled dovršenog dokumenta:

| Šibenska 37<br>21000 Split<br>OIB: 383427391 | 20                                          | SWIFT: 454<br>IBAN: HR5524840081517571246<br>PDV ID broj: HR38342739120<br>www.ritam.hr | e-mail: +385 98 /6/ 224; fax: +1-212-98/654<br>e-mail: ritam@ritam.h<br>IBAN: HR702360000672487476<br>IBAN: HR802360000452338877 |
|----------------------------------------------|---------------------------------------------|-----------------------------------------------------------------------------------------|----------------------------------------------------------------------------------------------------|
| Triton<br>Pearse<br>10363 J<br>Irska         | <b>Hotel</b><br>St, Dublin 2, D<br>Adamovec | 02 FW96, Irsl                                                                           |                                                                                                    |
| Invoice n                                    | 0.                                          | Ne                                                                                      | dovršen dokument                                                                                                    |
|                                              | V003;Velinac<br>Split                       | Payment term                                                                            | 08.04.2024                                                                                                    |

U slučaju da neke stavke želimo brisati ili dodati prije zaključenja dokumenta možemo odabrati akciju s alatne trake Izmijeni (F3), a ako želimo pohraniti dokument odabiremo opciju Zaključi (F10).

U donjem desnom uglu možemo vidjeti oblike otpremnice-računa za inozemstvo.

| Oblik: Devizni         | •  |
|------------------------|----|
| <br>Devizni<br>Tuzemni | ^  |
| Tuzemno-devizni        |    |
| Carinski               | Υ. |

#### Oblici otpremnice-računa za inozemstvo:

- **Devizni oblik:** dokument s prijevodom na engleski jezik, cijene su izražene u valuti koju smo odabrali prilikom izrade dokumenta. Šalje se kupcu, te nema knjigovodstvenog značenja
- Tuzemni: oblik na hrvatskom jeziku, cijene su izražene u eurima
- Tuzemno-devizni: cijene izražene u obje valute
- **Carinski:** sadrži podatke potrebne za carinjenje.

Sve izrađene otpremnice-računi za inozemstvo vidljive su na listi otpremnice-računa za inozemstvo:

| Novi (F2)                                          | 🔓 Novi (F2) 📄 Qtvori 🝳 Iraži (F5) 🌀 Plaćen 📘 Storniraj(F8) 🗮 Izmjena zaglavlja |            |           |                |          |               |           |  |  |  |  |
|----------------------------------------------------|--------------------------------------------------------------------------------|------------|-----------|----------------|----------|---------------|-----------|--|--|--|--|
| Za grupiranje dovućite naslov željene kolone ovdje |                                                                                |            |           |                |          |               |           |  |  |  |  |
| Radna jedinica                                     | Broj                                                                           | Datum      | Šif. par. | Naziv partnera | Napomena | Izradio/la    | Status    |  |  |  |  |
| V003                                               | 000069-003-10                                                                  | 08.04.2024 | 00001     | Triton Hotel   |          | Ritmić, Ritam | Stornirar |  |  |  |  |
| V003 000071-003-10                                 |                                                                                | 08.04.2024 | 00001     | Triton Hotel   |          | Ritmić, Ritam |           |  |  |  |  |
|                                                    |                                                                                |            |           |                |          |               |           |  |  |  |  |

Na listi su akcije Novi (F2), za otvaranje novog dokumenta, Otvori, za otvaranje označenog dokumenta, Traži (F5) za povratak na tražilicu, i Izmjena zaglavlja, za promjenu podataka u zaglavlju dokumenta.

Označene akcije na listi su Plaćen i Storno (F8). Možemo koristiti akciju Plaćen, ako želimo otpremnicu-račun označiti kao plaćenu, ili akciju Storno (F8) za storniranje dokumenta u slučaju greške. Stornirati se mogu sve stavke otpremnice-računa ili samo pojedinačne stavke.

Prilikom odabira akcije Plaćen, sustav će nas upozoriti o promjeni statusa dokumenta, te dati obavijest u slučaju da je promjena uspješno obavljena:

| Potvrda                      | × | Obavijest                   | × |
|------------------------------|---|-----------------------------|---|
| በ Promjena statusa           |   | 🔔 Promjena statusa          |   |
| Postaviti u status "Plaćen"? |   | Status uspješno postavljen. |   |
|                              |   |                             |   |
|                              |   |                             |   |
|                              |   |                             |   |
|                              |   |                             |   |
|                              |   |                             |   |
| <u>D</u> a <u>N</u> e        |   | <u></u> K                   |   |

### 2. Storno otpremnice-računa za inozemstvo

Storno otpremnica-račun za inozemstvo je dokument inverzan otpremnici-račun za inozemstvo.

Stornirane dokumente možemo vidjeti na listi: Veleprodaja\Izlazni dokumenti\Otpremnica-račun za inozemstvo\Lista storna otpremnica-računa za inozemstvo, a dokument storniramo pomoću akcije Storno (F8) s liste otpremnice-računa za inozemstvo.

|                  |                              |          |                                       |                                                     | ×                    |
|------------------|------------------------------|----------|---------------------------------------|-----------------------------------------------------|----------------------|
| Storno otpremnic | a-račun za inozemstvo        |          |                                       |                                                     |                      |
| Radna jedinica:  | Velinac<br><&UT0><br>12024 • |          | Kupac: 00001<br>Mjesto otpreme: 00001 | Triton Hotel Trinity City Hotel Tip računa: Oslobod | ···<br>ieno poreza ▼ |
|                  | Artikal (2. reda             | ik)      |                                       |                                                     | ^                    |
| Šifra            | Naziv                        | J.M. LOT | Količina                              | PC RBP1(%)                                          | Ukupno               |
| 02375            | Alge                         | KG       | 5,000                                 | 3,51 0,00                                           | 17,55                |
|                  |                              |          |                                       |                                                     |                      |
| Označi (Ins) Ozr | nači sve (F5)                |          |                                       | ΟΚ                                                  | Odustani             |

Storniramo: kompletan dokument, pojedinačne stavke ili dio pojedine stavke.

Označena su polja s oznakama stavki za storniranje te akcije Označi (Ins) i Označi sve (F5). Klikom na polje: "Označi (Ins)" ili klikom miša označavamo pojedinu stavku za storniranje. Klikom na "Označi sve" (F5) označavamo sve stavke za storniranje.